| INFO@g. shunan.                                                           | 周南市教育研究センターIP<br><b>COLD</b>                                            | で、最新の状態で多様な<br>機能を持ったATOK passpo<br>rtが利用できるようになっ<br>ています。<br>個人向け商品は、種類<br>を問わず 10 4 までイン | ではなく、教師の指示に<br>基づき児童生徒が教材の<br>関連箇所を撮影する行為)<br>において、ICT 端末で教<br>材の関連箇所を撮影する<br>ことは著作権者等の許諾 | れがあり、こうした場合<br>には著作権者等の許諾を<br>得ることが求められるの<br>で留意すること。」とあ<br>ります。<br>1人1台端末によ                                         |
|---------------------------------------------------------------------------|-------------------------------------------------------------------------|--------------------------------------------------------------------------------------------|-------------------------------------------------------------------------------------------|----------------------------------------------------------------------------------------------------|
| ワープロソフト<br>現在進めている校務PC                                                    | をお願いします。<br>しかし、そのソフトは<br>学校が用意することとなっ                                  | ストールができます。<br>法人向けはこのかぎり<br>ではありません。                                                       | がなくても可能<br>【授業目的での利用】<br>〇 授業の過程における利                                                     | り撮影した教材の画像データを活用した学びについて                                                                                             |
| の更新では、0111<br>ce365がインストー<br>ルされています。<br>ー太郎ビューア                          | ていますが、校務PCでの<br>使用となりますので、一<br>般的な「個人向け商品」<br>のインストールというわ               | 画象データを活用した学び<br>【紙の教材の撮影と著作                                                                | 用に供するために必要と<br>認められる限度での利用<br>については著作権者等の<br>許諾がなくても可能                                    | <b>ユフム</b> く英語科におけるデジタ ル教科書活用について >                                                                                  |
| はインストールさ<br>れていますが、一<br>太郎のインストー                                          | けにはいきませんので注<br>意が必要です。法人向け<br>商品の利用となります。                               | <b>権の関係について</b><br>令和4年11月24日の事<br>務連絡で、文部科学省初                                             | (教師が授業の過程において教材の関連箇所を撮影し、クラスの <b>クラウド</b>                                                 | 周南市立周陽中学校<br>本校では、英語科と道<br>徳科の学習者用デジタル<br>教科書を使うことで 1                                                                |
| ルはありよどれ。<br>児童生徒が、ワー<br>プロアプリを利用<br>する場合は、Goog                            | さらに、Office365もそうであるように、近年情報端末の多様化やクラウ                                   | マーマ教育局は、「例え<br>ば、家庭学習に必要な教<br>材(教科書等を含む。以<br>下同じ。)の該当ページ                                   | (学校等の設置者から一<br>般社団法人授業目的公衆<br>送信補償金等管理協会(S                                                | 人1台端末により家庭で<br>も復習ができます。<br>例えば、英語科教科書                                                                               |
| leドキュメントを<br>使うことをすすめ<br>ています。<br>これは、どのタイプの                              | ド化が進む中、多くのも<br>のが、いわゆる <b>サブスク</b><br>仕様になっています。<br>一太郎も例外ではなく、         | を1人1台端末で撮影し、<br>画像データとして学習に<br>活用することで、家庭学<br>習の質の充実を図ること                                  | ARTRAS) に対して補償<br>金の支払いが必要)<br>※周南市は補償金を負担                                                | で確認することかできな<br>かった単語の発音等も、<br>確認でき、個別最適な学<br>習につなげることができ                                                             |
| 情報端末でもアクセスが<br>できるという利便性があ<br>るからです。                                      | 個人向けに関しては、これまでのATOK (日本語変換辞書)買い取り型を廃                                    | が可能です。」として次のことにふれています。                                                                     | しています<br>上記の「クラウドにアッ<br>プロード」とは、例えば                                                       | ます。<br>教員が書き込んだ内容<br>もすぐに反映されるため、<br>相覚的な理解を促すこと                                                                     |
| また、これまで長く使われてきた先生が引き続き、 <b>-太郎</b> を使われる場                                 | 止し、これまでのAIUK<br>へのサポートも終了させ<br>ているようです。<br>昨年度から、1年ごと                   | <ul> <li>○ 児童生徒が、自宅等</li> <li>での自習・宿題等の目的<sup>-</sup></li> <li>で私的に使用する範囲</li> </ul>       | Googleクラスルームを利<br>用した課題配信です。<br>さらに、「ドリルやワー                                               | ができます。                                                                                                    |
| 合は、インストール申請 <br>  知っておきたいICT                                              | に利用料を負担すること<br>起きることがあります。<br>また、起動させたくない                               | (児童生徒の私的な利用<br>あります。これを右クリック<br>して、「設定」に合わせる                                               | クブックなど児童生徒等<br>が一人一点ずつ購入する<br>ことを想定して販売され<br>ている数材を、その購入                                  | $\begin{array}{c} \hline \\ \hline \\ \hline \\ \hline \\ \hline \\ \hline \\ \hline \\ \hline \\ \hline \\ \hline $ |
| <t-net通信エラー対応><br/>更新された校務PC</t-net通信エラー対応>                               | という声もあります。<br>この場合、Teams (Work f<br>or school) が起動している、<br>または、起動した状態で、 | と「自動で起動する、しな<br>い」のラジオボタンが出ま<br>す。これを「しない」にし<br>てください 通常の <b>Teams</b>                     | 等の代替となるような態<br>様でコピー・配信するこ<br>と、例:学校で一冊のみ                                                 | 書き込み画面の例                                                                                                    |
| for school) がスター<br>ト画面で起動します。<br>この状態で、 <b>T-Net</b> を複数<br>台起動すると接続エラーが | 校務PC画面右下の電池など<br>のマークの横の「∧」をク<br>リックすると「<br>eamsアイコンが                   | (白いタイプのアイコン)<br>では「設定」は出ませんの<br>で、アプリー覧から起動し<br>なおします。                                     | を願入し、教師が必要固<br>所をコピーして全ての児<br>童生徒に配布・配信する<br>こと等)は著作権者等の<br>利共を不当に実すスセス                   | 周南市教育委員会<br>周南市教育研究センター<br>ICT教育推進室<br>ICT教育アドバイザー                                                                   |